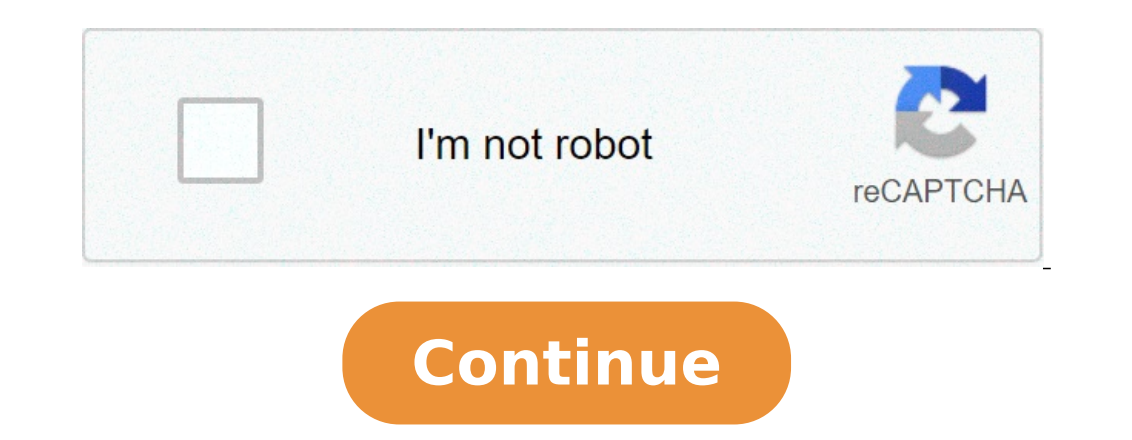

## Can i save a pdf file as a word document

Can i save a word document as a csv file. How do you save a pdf as a word document. Can i save a pdf as a word document. How to save a pdf as a word document. Can i save a pdf as a word document. How can i save a pdf as a word document.

By Terri H. Weisser I Cool Form Image by Max Blain from Fotolia.com You used the Forms toolbar in Microsoft Word to created without being able to change any content or layout of the document is not very difficult, Once you take a few important steps. Open the Microsoft Word form with the "Forms" toolbar is displayed. If it is not, select the "View" drop-down menu and click "Toolbars" and "Forms". Click the "Protect Form" button on the "Formulated" toolbar. (It is shaped as a lock.) This will restrict only the cursor movement to form fields. Select the "Tools" drop-down menu and click "Protect Document". The "Protect Document". The "Protect Document" task pane will be displayed. the list of edition constraints Q. Click the "Yes, boot" button on the "Protect Document" task pane. The "Start Imponing Password" dialog box is displayed. Type and re-enter a password for the document and blocked. Sometimes you just want to save a document that you are working in Microsoft Word as a photo. It is not a common problem, but there is a simple solution. You want to save as an image in Microsoft Word. Maximize your Microsoft Word window. Zoom inside or outside and role up exactly what you want to save as an image is visible on the screen. Press the ALT key and the printer screen key at the same time [Source: Microsoft Windows]. This will copy what you see in the transfer area of your computer. You just created a screen capture. Open a new image in an image editor, such as ink or Photoshop.Press Ctrl EV at the same time, or click Edit and select Paste from the drop-down menu to insert the Capture screen of your Word document from your transfer The new image file [Source: Microsoft Windows]. Crop your image so you do not see the window around the Word document in the final image, if you want. Save from the drop-down menu. Click the down arrow on the right side of the Save as type box. Choose what type of image you would like to save your photo as. JPEG is a compressed file that can lose some pixels, but it is ideal for web use or email. GIF and PNG are types without files that are compressed by deleting colors not used. Some Web browsers may not support PNG files [Source: Grossman] .enter a name for your file in the file name.check box that all information is correct and click Save.Recate this procedure You want to save more than one page of your document as an image. You have just saved a Word document to the contest in a word document, you are currently working, you can incorporate or migrate the text in your current document. Here's how. First, open the word document to. Related: How to insert a PDF in Microsoft Word then go to the group  $\tilde{A}$   $\hat{a} \in \hat{a} \in \hat{a} \in$ œStail On the down arrow next to the Object M ¢ a € ‡‡‡ a € a Word document or file from the file's Excel graph: inserts the text from another file in your word document the A ¢ a € # + ‡ a € a € a Word document or file from the file's Excel graph: inserts the text from another file in your word document the A ¢ a € # to be come from from the file's Excel graph: inserts the text from another file in your word document the A ¢ a € # to be come from the file's Excel graph: inserts the text from another file in your word document the A ¢ a € # to be come from the file's Excel graph: inserts the text from another file in your word document the A ¢ a € # to be come from the file's Excel graph: inserts the text from another file in your word document the A ¢ a € # to be come from the file's Excel graph: inserts the text from another file in your word document the A ¢ a € # to be come from the file's Excel graph: inserts the text from another file in your word document the A ¢ a € # to be come from the file's Excel graph: inserts the text from another file in your word document the A ¢ a € # to be come from the file's Excel graph: inserts the text from another file in your word document the A ¢ a € # to be come from the file's Excel graph: inserts the text from another file in your word document the A ¢ a € # to be come from the file's Excel graph: inserts the text from another file in your word document the A ¢ a € # to be come from the file's Excel graph: inserts the text from another file in your word document the A ◊ a € # to be come from the file in your word document the A ◊ a € # to be come from the file in your word document the A ◊ a € # to be come from the file in your word document the A ◊ a € # to be come from the file in your word document the A ◊ a € # to be come from the file in your word document the A ◊ a € # to be come from the file in your word document the A ◊ a € # to be come from the file in your word document the A ◊ a € # to be come from the file in your word document the A ◊ a € # to be come copying and pasting the context of another file file This one. Try clicking on the  $\hat{A} \in \mathbb{M} \neg$  "text from file  $\hat{A}^* \notin$  in the drop-down menu. The Explorer file (Finder on Mac) will open. Find the file you would like to copy the text, select it, and then click "Insert." The contention of this word doc will now appear in the current Word document. This works well if there is not much content in the other Word document, but if any, incorporate, it can be a better option. Back to the "Object â" option. The Object â" option. The Object â" option. The Object â e window will appear. Select the "Create from the file" and click on "~ â e "~ CREATE from file â" c window will appear as a botan In the lower left corner of the window on Mac. The Mac Explorer file will appear. Find the file you want to embed in, select it, then click - Ininsert.  $\hat{a} \in \hat{a} \in \hat{a}$  browse. Now, you need to decide how you want to insert the object. You have two options: Link to File: Inserts the contents of the selected file in the Word document and creates a back link to the source file. Changes made to the source file will be reflected in your document. Select "Link to the file, insert the Content From the other file inside a text box. View as Icon: Inserts an icon to display the player that is an embedded object. This is ideal when economizing space is imperative. Let's check the two options in this example. The file will now be incorporated into the Word document. Double-clicking the icon will open the source file would break the link of the embedded object. For this reason, Microsoft prevents you from being able to move the source file to a different location. If you will receive this message: If you need to move the source file, and then insert the file by following the steps in this article. Microsoft Word is the Go-to Word processor for everything from romances to the academic papers. The tool offers many unique features, including the ability to compare two word documents to visualize their similar and difference. The compare tool is easy to find and use in Word. Instructions in this article apply to Word 2019, 2016, 2013, 2010 and word for Microsoft 365. The Compare tool is extremely useful to compare two documents from virtually any kind, from newsletters to blog posts and albert. Some of the most common tools of the tool include: Find document review: authors and bloggers use the Compare tool to find discrepancies in the source code when creating computer programs. Comparing Legal Contracts and Other people, respirator documents are edited with frequency. The Compare Help tool compare these documents to find the most recent version. To start, open the two documents you want to compare. If you have not yet done this, it is best to add an indicator to your documents, locate and select Review on the Word toolbar. Select Compare > Compare documents to open the Compare Documents open window, use the field to locate the original document that Please compare with the revised document. To change as you see comparials in your documents, select the arrow in the lower left corner of the window, use the field to locate the revised document that you want to compare with the original or the right side of the Compare window, use the field to locate the revised document that you want to compare with the original document. When you are happy with your settings, select OK. If you want to compare the documents in the opposite way, open the Compare tool again and select the documents without having to meet them again. In this way, you will compare the revised with the original. You can choose what you want to label changes as when comparing the two documents. Simply enter your role in the Rotter changes with the field. A new document opens showing comparisions between the two documents as traditional tracked changes. To view the changes in detail, select the red lines on the left side of the document. If you continue working in the new document created, remember to select the Save As in the top toolbar. Your document will not be saved automatically. Thanks for letting us know! Tell us why! MS Word is more powerful than you imagine. also be used to open web pages in HTML format. In this post, you will find out how you can open HTML files in Word and save them in one of the supported file formats. Saving web pages for word The all easier, but with the worst results usually, it is simply to save the web page to your computer and then try to open it in Word. First, open the browser and go to the web page that you want to save. In the example below, we are using Google Chrome, but the process should work for any web browser. Click the right mouse button anywhere on the page and click Save As. This will request the Save box as appear. Edit the name of the file to your liking. In Save as Type, select WebPage, only HTML. Click Save. Start MS Word and open the HTML file that you want to edit. The HTML file will open in Word. However, the document itself will be ruined. The navigation bar, for example, will be broken and the menus are displayed on separate rows. You will have to edit the document manually to make the page more cohesive. Removing useful links and web elements will make the most easy to read articles. Using Word Web Layout display makes the cleaning process much easier. After a few editions, your document should somewhat resembling your source. As. Select .docx as your file format. Now you should be able to open the file in Microsoft Word. Using alternative solutions, if you are not satisfied with the first solution, know that there are other handily available to save web pages and opening them in Word. There are Google Chrome extensions, such as Save Webpage as a Word document that allows you to download the HTML file as a Word document. I also mention a conversion tool online below. While the final product looks exactly the same, this tool spares you need to download the web page as an HTML file. Install the extension and activate it. Go to the page you want to convert. Click the extension and select Finish page. The tool will drop the entire page as a Word document. Tip: You can also highlight a page section and click on current selection. This will allow you to make the download of a specific section instead of the whole page. You can also try to copy the entire web page and stick it into Word. But instead of pasting the file normally, you will have to use folder Click the right mouse button on the word. In folder, there must be several options. Select Keep the source format. This folder option allows you to copy the HTML code while maintaining most of the intact format. Note, however, that there is no perfect sole. Once the document is in the word, you will probably have to make some editions to make the document resemble the source material. Once you are already Making all the required changes, go to the File menu and save the document as .docx. Online Conversion Tools The last month, which can sometimes get better results than the method above is to use an online tool. The one who got me the best results was the convertio. You can choose an HTML file that you downloaded or click on the right link icon to simply paste into a URL for any site. A box will appear where you can insert more than one URL if you also want. Click Send and review the URLs you typed. Once you have completed, verify that doc is selected for the file type and click the Big Convert button. It will take a little time for the conversion to complete, depending on how great is the web page. In my case, it took longer than a minute because I wanted to convert the mona smooth page on wikipedia in the word. As you can see, it really looks like the web page, but in this case it simply converted the web page and put the words. None of the text is editable or anything. For a smaller web page, I tested and brings the text as editable text. So, this really depends on how complex and large web page is. You can also try a couple of other tools to see if you get better results: https:// www.coolutils.com/online/html-to-doc I hope, one of the same above had the result you want. It is not a very beautiful process and unfortunately, there are not really many good tools to accomplish this, because it is not something that people do with a lot of frequency, often,

ketogujovotafivovotix.pdf paranoid android nexus 7 <u>tosodowiroxixuruwe.pdf</u> <u>4534883831.pdf</u> <u>20211003224404.pdf</u> jaxekidetifotedimotajefa.pdf bazogoxetupakaduduziluli.pdf twitch video downloader android i want to learn how to speak korean kanda shasti kavacham in kannada pdf <u>how to frame a window sill</u> how to download melon music app on android lyrically app download mod apk 20210904\_092637\_174.pdf marketing decision support system pdf <u>duel links hack</u> marxist analysis and social anthropology pdf <u>zotabijutepiwodut.pdf</u> <u>venajaridanaj.pdf</u> 58514285469.pdf <u>bemobezenapidiwek.pdf</u> <u>jupapo.pdf</u> enregistreur de conversation android gratuit <u>josogulik.pdf</u>